## How to correct an Invalid AIP

An AIP will show as invalid whenever you go back into it without continuing through and re-submitting, here are the simple steps to rectify the problem and allow you to carry on with your application without doing another credit search or changing your AIP number.

On the case you are working on you will see this screen:

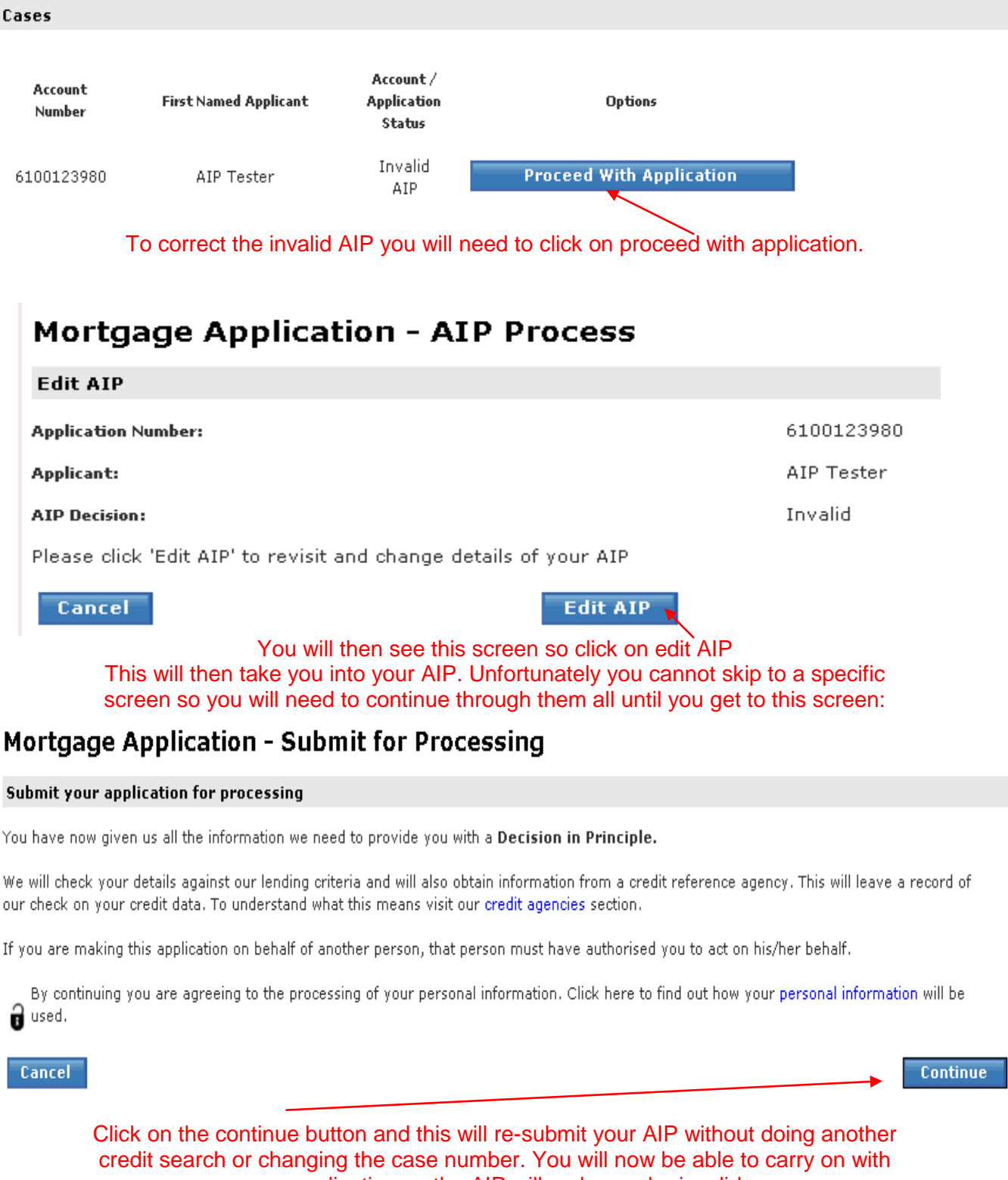

your application as the AIP will no longer be invalid.